## **Steps to Set-Up Banking Information Change Request**

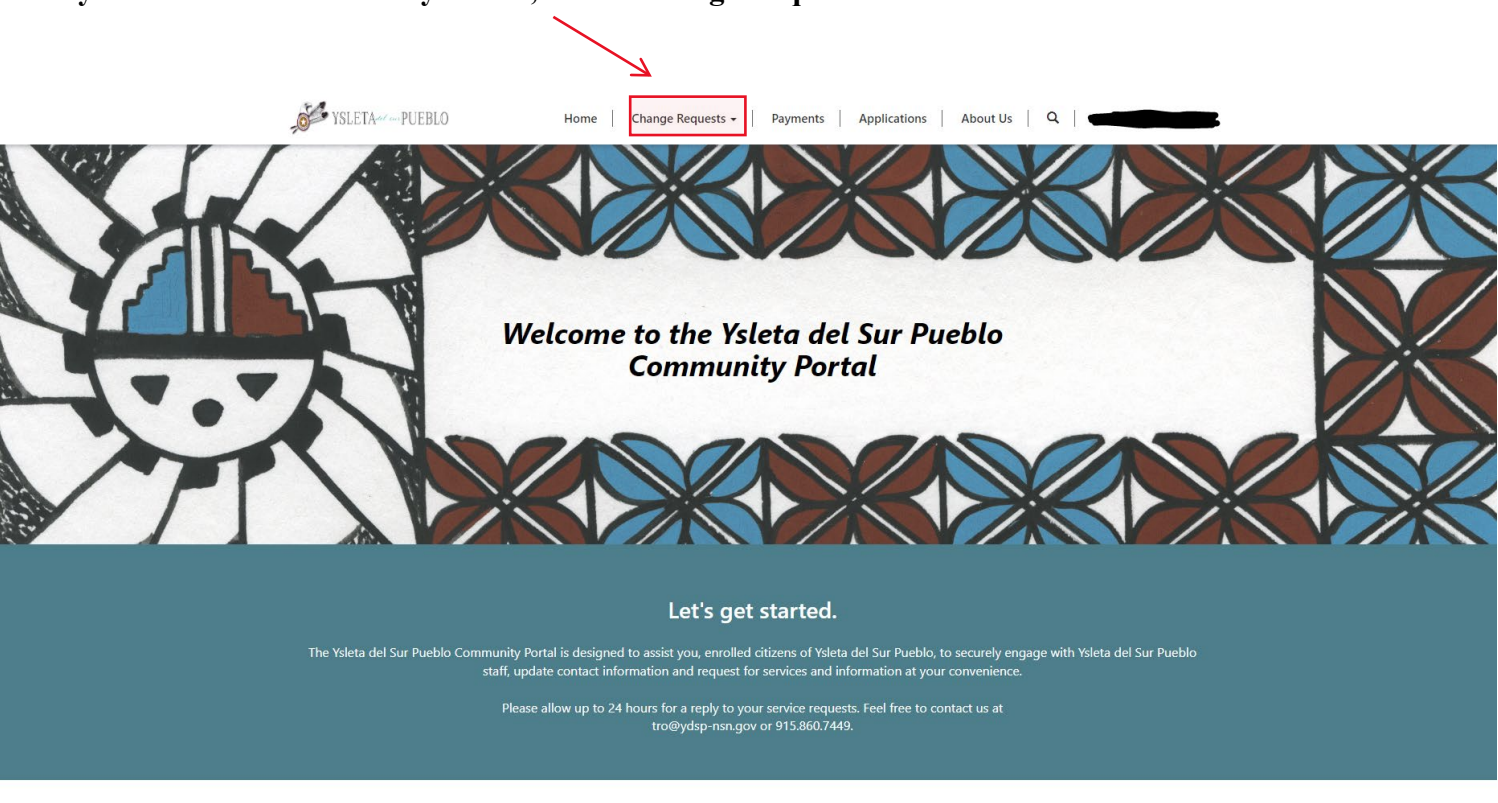

Once you are in the Community Portal, click "Change Requests".

Next, click "Create".

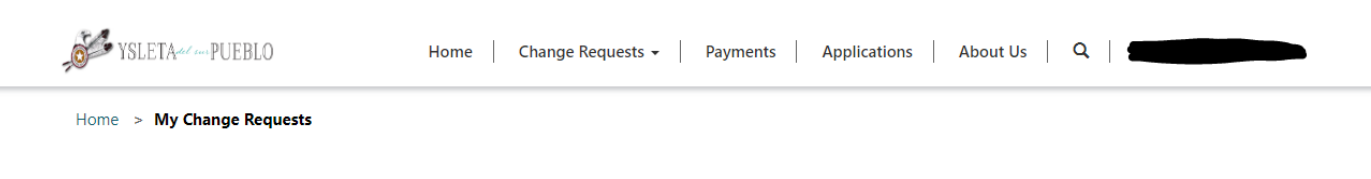

## **My Change Requests**

Use this form to submit a request for the Tribal government staff to review. Select the type of change you are requesting in the "Change Request Type" field. Fill out the fields to provide more information for staff to review.

| Please fill out this for | rm and one of our Tribal | staff members will take ca | re of your request. |                     |                 |
|--------------------------|--------------------------|----------------------------|---------------------|---------------------|-----------------|
|                          |                          |                            |                     |                     | Create          |
|                          |                          |                            | Change Request      |                     |                 |
| Created On 🕇             | Request ID 🕇             | Contact                    | Source              | Change Request Type | Approval Status |

Use the drop down under <u>Change Request Type</u>\* and select "Bank Account Information (Bank Account # & Routing Information)". Fill out all fields and upload your Authorization Form <u>and</u> proof of banking (bank letter, bank statement, or voided check) and click "Submit".

| Change Request Type *          |                                                                                                    |              |
|--------------------------------|----------------------------------------------------------------------------------------------------|--------------|
| Bank Account Information (E    | Bank Account # & Routing Information)                                                                   | ~            |
| Bank Account Type              |                                                                                                    |              |
| Select                         |                                                                                                    | ~            |
| Bank Name                      |                                                                                                    |              |
| ٨                              |                                                                                                    |              |
| Routing Number                 |                                                                                                    |              |
| 4                              |                                                                                                    |              |
| Account Number                 |                                                                                                    |              |
| 7                              |                                                                                                    |              |
| Please detail the changes tha  | at are needed:                                                                                          |              |
| 7                              |                                                                                                    |              |
|                                |                                                                                                    |              |
|                                | //                                                                                                    |              |
|                                |                                                                                                    |              |
| Please attach a filled-out EFT | Direct Deposit Authorization Form along with a co<br>uestions, please send an email to finance@vdsn-nsr | py of a bank |
| (915) 859-7913.                | destions, please send an email to infance@yusp-fisi                                                     | ligov or can |

Your change request status will be on the "My Change Requests" page. Please come back to check if the request has been approved, denied, or if you are pending more information.

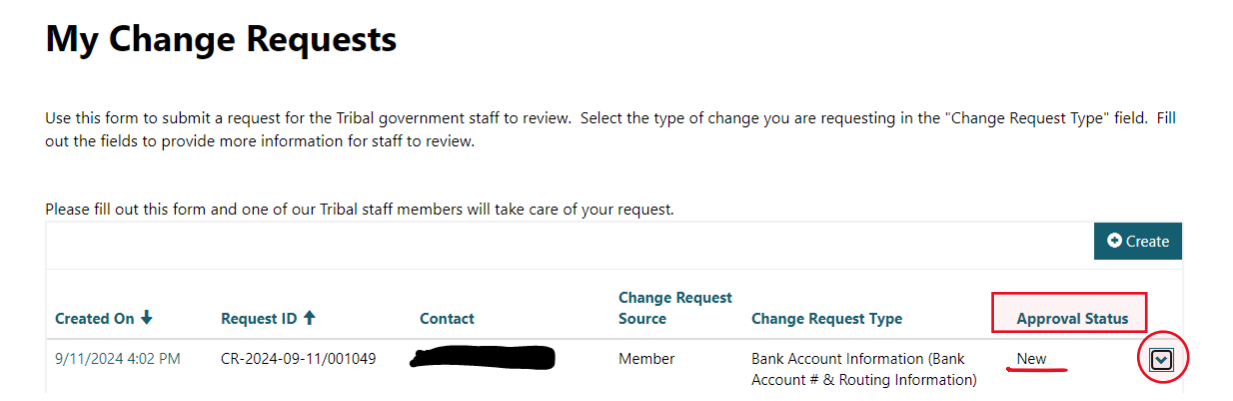

You can "View Details" and "Edit" on the drop-down menu on your "My Change Requests".

|                                 | 00              | reate        |
|---------------------------------|-----------------|--------------|
| уре                             | Approval Status | $\sim$       |
| mation (Bank<br>ng Information) | New             | View Details |
| mation (Bank<br>ng Information) | New             | 🖸 Edit       |
| t                               | New             | ~            |